# Snabbstart

Kontrollera att du har alla artiklar som visas i Figur 1. (Etiketter som medföljer i förpackningen kan variera.)

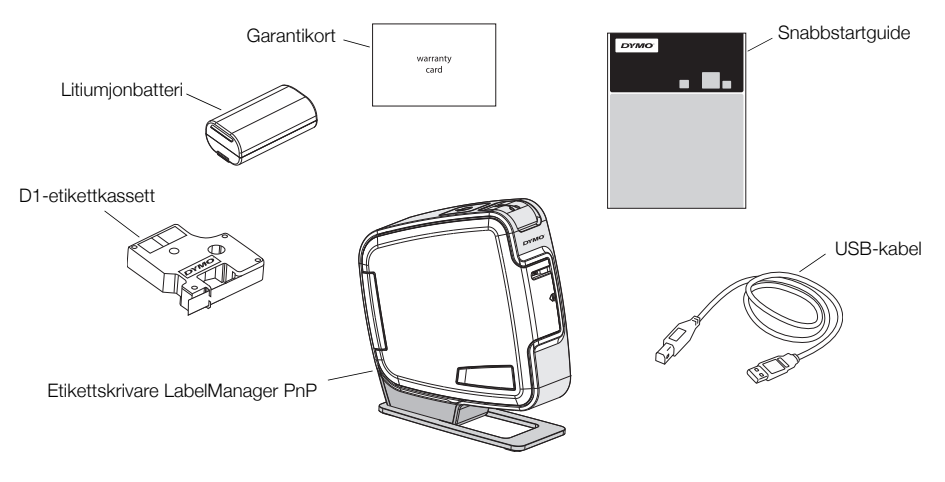

Figur 1

Bekanta dig med funktionerna som visas i Figur 2.

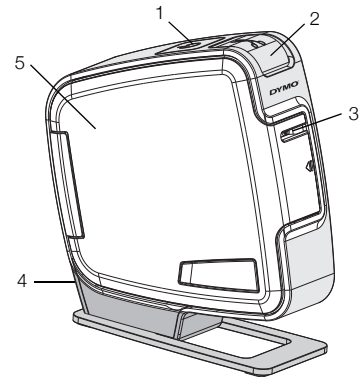

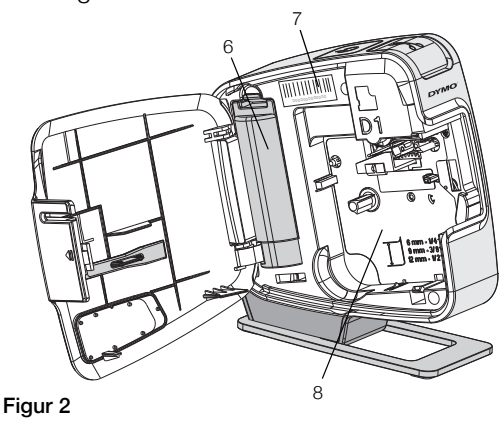

- 1 Strömknapp/Statuslampa
- 2 Knivknapp
- 3 Etikettutmatningsfack
- 4 USB-port
- 5 Sidolucka6 Batterifack

- 7 Serienummeretikett
- 8 Etikettfack

## Sätta in batterierna

Etikettskrivaren får ström från ett laddningsbart litiumjonbatteri.

#### Så här sätter du i batterierna

- 1 Öppna sidoluckan på etikettskrivaren.
- 2 Ta bort luckan till batterifacket. Se Figur 3.
- 3 Sätt in batteriet i batterifacket, som visat.
- 4 Sätt tillbaka luckan till batterifacket.
- 5 Stäng sidoluckan på etikettskrivaren.

**OBS!** Ta ur batterierna om etikettskrivaren inte ska användas på en längre tid.

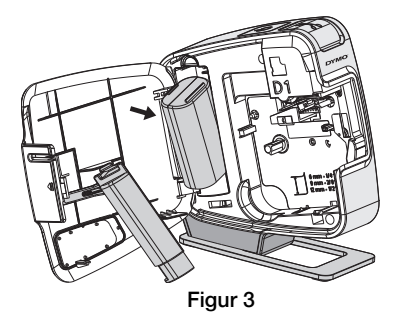

# Sätta i etikettkassetten

l etikettskrivare används DYMO D1-etikettkassetter.

#### Så här sätter du i etikettkassetten

- 1 Öppna sidoluckan på etikettskrivaren.
- 2 Kontrollera att etikettbandet och färgbandet är spända över kassettöppningen och att etikettbandet löper mellan de två etikettstöden.

Om färgbandet behöver spännas vrider du färgbandspolen medurs.

- Sätt in kassetten och tryck till så att kassetten klickar fast på plats. Se Figur 5.
- 4 Stäng sidoluckan på etikettskrivaren.

Knivbladet är extremt skarpslipat. När du byter etikettkassett måste du hålla fingrar och kroppsdelar borta från kniven och inte trycka på klippknappen.

# Ansluta etikettskrivaren till en dator

Etikettskrivaren kan anslutas till en dator med USB-kontakten på baksidan av etikettskrivaren. Du behöver inte installera någon programvara eller några drivrutiner för att kunna använda etikettskrivaren med en dator.

## Så här ansluter du etikettskrivaren till en dator

- 1 Sätt in USB-kabeln i USB-porten på baksidan av etikettskrivaren. Se Figur 6.
- 2 Sätt in den andra änden av USB-kabeln i en ledig USB-port på datorn.

**OBS!** Etikettskrivaren måste anslutas till en strömförsörjd USB-port. Etikettskrivaren kanske inte laddas eller fungerar rätt om den ansluts till en USB-port utan ström som t.ex. på Mactangentbord, eller till ett USB-nav utan ström.

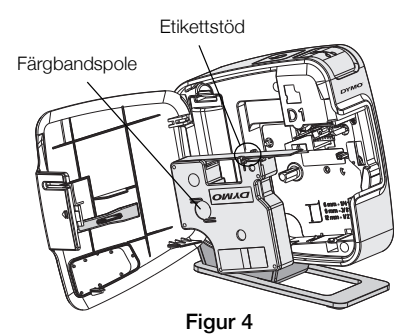

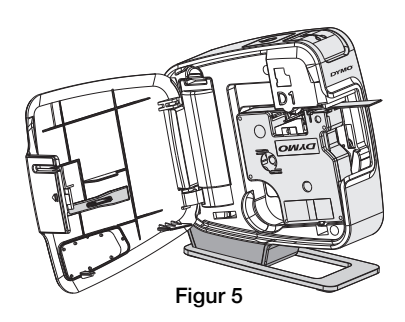

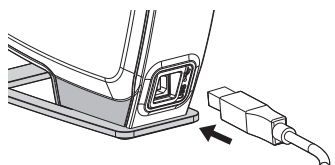

Figur 6

## Starta den inbyggda programvaran

Den inbyggda programvaran finns lagrad i etikettskrivaren, så ingen installation behövs.

## Så här startas programvaran i Windows®

- Tryck på strömknappen om etikettskrivaren inte är på.
  Beroende på inställningarna i Windows kan programvaran startas automatiskt.
- 2 Om programvaran inte startas automatiskt gör du något av följande:
  - Om dialogrutan för automatisk körning eller automatisk uppspelning visas följer du instruktionerna på skärmen för att starta programvaran till
     DYMO Label Light.
  - Om dialogrutan för automatisk körning inte visas går du till Den här datorn → DYMO PnP och klickar sedan på
     DYMO Label Light.exe.

## Så här startas programvaran i OS på $\rm Mac^{\it {\it B}}$

- Tryck på strömknappen om etikettskrivaren inte är på. Volymen DYMO PnP visas på skrivbordet.
- 2 Dubbelklicka på DYMO PnP så öppnas volymen.
- 3 Dubbelklicka på 🗾 så startas programvaran.

## Koppla bort etikettskrivaren från datorn

#### Så här kopplar du bort etikettskrivaren från datorn

- 1 (Endast Mac) Dra volymen DYMO PnP till papperskorgen.
- 2 Tryck på strömknappen så att etikettskrivaren stängs av.
- 3 Dra ut USB-kabeln ur datorn.

## Skriva ut etiketter med den inbyggda programvaran

Följande figur visar några av funktionerna i programvaran.

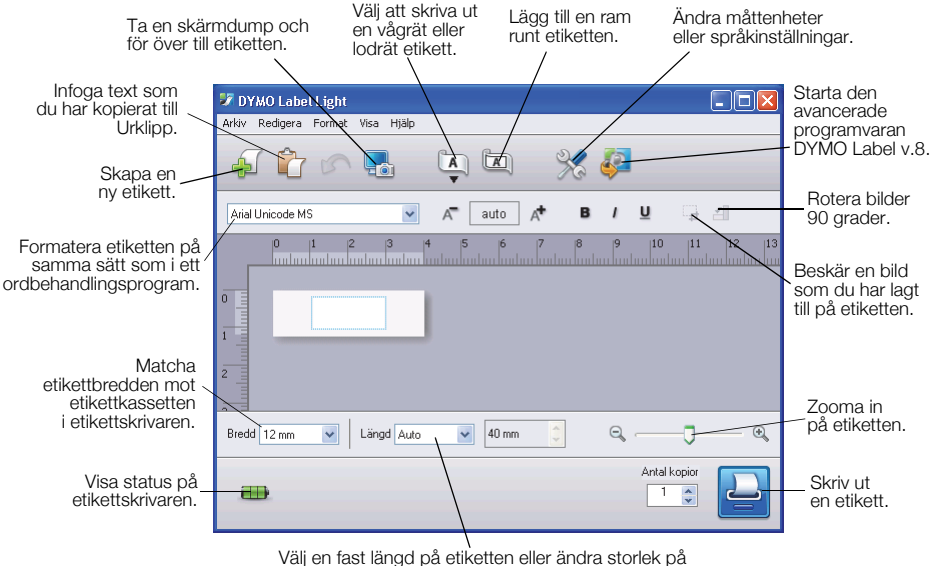

valj en fast langd på etiketten eller andra storiek p etiketten automatiskt så att det passar texten.

#### Så här skriver du ut den första etiketten

- 1 Klicka en gång på etiketten i redigeringsområdet och skriv en text.
- 2 Klicka på 실 så skrivs etiketten ut.
- 3 Tryck på knivknappen på etikettskrivaren så skärs etiketten ut.

#### Så här tar du en bild från skrivbordet och infogar den

- 1 Klicka på 🔚 i verktygsfältet.
- 2 Dra med markören för att rita en ruta runt området som du vill ta en skärmdump av.

Det markerade området infogas på etiketten.

Om du vill använda mer avancerade formateringsfunktioner klickar du på 🖗 i den inbyggda programvaran, så hämtas och installeras programvaran DYMO Label<sup>TM</sup> v.8 från DYMO:s webbplats.

# Underhålla etikettskrivaren

## Ladda batteriet

Etikettskrivaren levereras med ett litiumjonbatteri som är delvis laddat. Batteriet laddas från USB-kontakten på en dator.

**OBS!** Etikettskrivaren måste anslutas till en strömförsörjd USB-port. Etikettskrivaren kanske inte laddas eller fungerar rätt om den ansluts till en USB-port utan ström som t.ex. på Mac-tangentbord, eller till ett USBnav utan ström.

Etikettskrivarens status visas längst ned till vänster i programfönstret. I följande tabell beskrivs de möjliga lägena i etikettskrivaren.

|   | Etikettskrivaren är ansluten och batteriet laddas             |
|---|---------------------------------------------------------------|
|   | Etikettskrivaren är ansluten och batteriet laddas inte        |
| * | Etikettskrivaren är inte ansluten                             |
|   | Etikettskrivaren är ansluten men det är problem med batteriet |

#### Så här laddar du batterierna

- 1 Kontrollera att USB-kabeln är ansluten till både etikettskrivaren och datorn.
- 2 Tryck på strömknappen om etikettskrivaren inte är på och börja ladda batteriet.

## Rengöring av etikettskrivaren

Din etikettskrivare är konstruerad för att ge dig en lång och problemfri drift, samtidigt som den kräver mycket lite underhåll. Rengör din etikettskrivare då och då så att den fungerar som den ska. Rengör knivbladet varje gång du byter etikettkassett.

#### Så här rengör du skrivhuvudet

- 1 Öppna sidoluckan på etikettskrivaren.
- 2 Ta ur etikettkassetten.
- 3 Använd en liten, mjuk borste eller bomullstops för att borsta bort pappersdamm och andra partiklar från insidan av etikettfacket.
- 4 Ta loss rengöringsverktyget från insidan av luckan. Se Figur 7. Kontakta DYMO:s kundtjänst om du inte har ett rengöringsverktyg (http:// support.dymo.com).

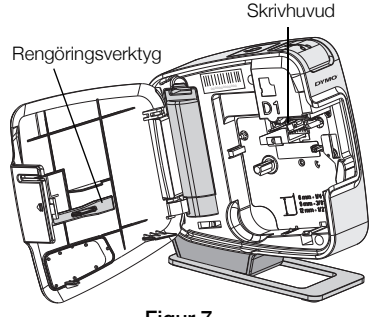

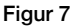

- 5 Torka försiktigt av skrivhuvudet med hjälp av verktyget. Skrivhuvudet är ömtåligt, så var försiktig vid rengöringen.
- 6 Sätt tillbaka rengöringsverktyget, sätt in etikettkassetten och stäng sidoluckan.

#### Så här rengör du kniven

- 1 Öppna sidoluckan på etikettskrivaren.
- 2 Ta ur etikettkassetten.
- **3** Tryck på knivknappen. Se Figur 8. Kniven flyttas in i synfältet.
- 4 Rengör båda sidorna av knivbladet med en bomullstops, fuktad i sprit.

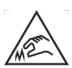

<sup>°</sup> Knivbladet är extremt skarpslipat. Undvik direkt A kontakt med kniven när du rengör bladet.

5 När du har rengjort bladet för du tillbaka det till sitt utgångsläge genom att släppa upp knivknappen.

Tryck och håll ned

# Felsökning

Försök med följande tänkbara lösningar om du får problem med etikettskrivaren.

| Problem/Felmeddelande                   | Lösning                                                                                                    |
|-----------------------------------------|----------------------------------------------------------------------------------------------------|
| Dålig utskriftskvalitet                 | Kontrollera att etikettkassetten är rätt isatt.                                                                         |
|                                         | Rengör skrivhuvudet. Se Rengöring av etikettskrivaren.                                                                  |
|                                         | Byt ut etikettkassetten.                                                                                                |
| Kniven fungerar dåligt                  | Rengör knivbladet. Se Rengöring av etikettskrivaren.                                                                    |
| Skrivaren är frånkopplad eller avstängd | Etikettskrivaren är frånkopplad eller avstängd.<br>Kontrollera att USB-kabeln är ansluten och skrivaren<br>är påslagen. |
| Skrivarfel                              | Kontrollera att etikettkassetten är rätt isatt,<br>att ingenting har fastnat och att den inte är tom.                   |
| Batteriet är för svagt för utskrift     | Batteriet är för lite laddat för utskrift. Ladda batteriet och skriv ut etiketten igen.                                 |
| Batteriet fungerar inte som det ska     | Kontrollera att batteriet är rätt isatt. Annars kontaktar<br>du kundsupporten.                                          |
| Batteriet laddas inte                   | Kontrollera att etikettskrivaren är ansluten till en strömförsörjd USB-port.                                            |
| Batteriet är nästan eller helt urladdat | Anslut etikettskrivaren till en strömförsörjd USB-port<br>för laddning.                                                 |

Om du fortfarande behöver hjälp kan du besöka supportavdelningen på DYMO:s webbplats: **www.dymo.com**.